# Direct connection between your computer and your ISP

See below the procedure to access the ISP with only one network cable connected directly between your ISP and your computer.

In order to follow this procedure, you need:

- An Ethernet cable with RJ45 connector (do not plug it in now).
- A Windows or MacOS computer with a RJ45 connector.
- An ISP powered on.

## Table des matières

| How to set a static IP address | 1  |
|--------------------------------|----|
| Windows 7 procedure:           | 3  |
| Windows 8 & 10 procedure:      | 6  |
| Mac OS X procedure:            | 9  |
| How to connect to the ISP      | 11 |

## How to set a static IP address on your computer

#### Windows 7 procedure:

- 1. Click Start Menu > Control Panel > Network and Sharing Center.
- 2. Click Change adapter settings.

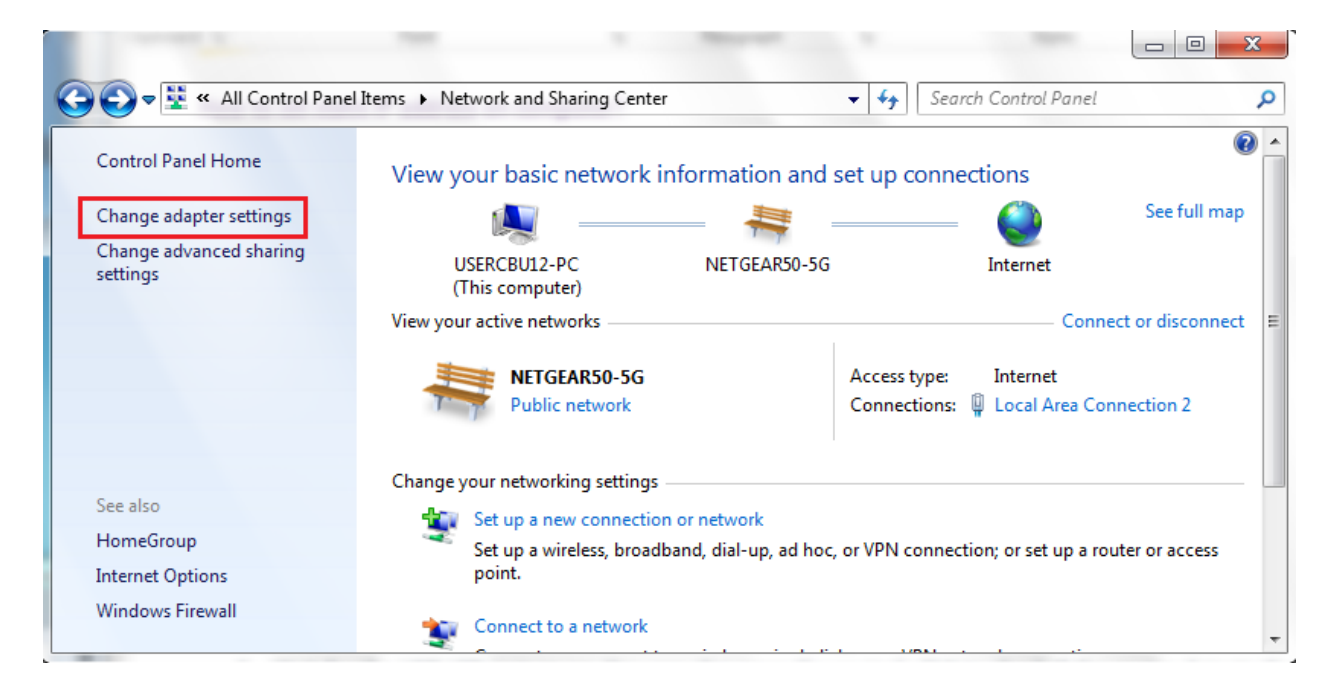

3. Right-click on Local Area Connection and click on Properties.

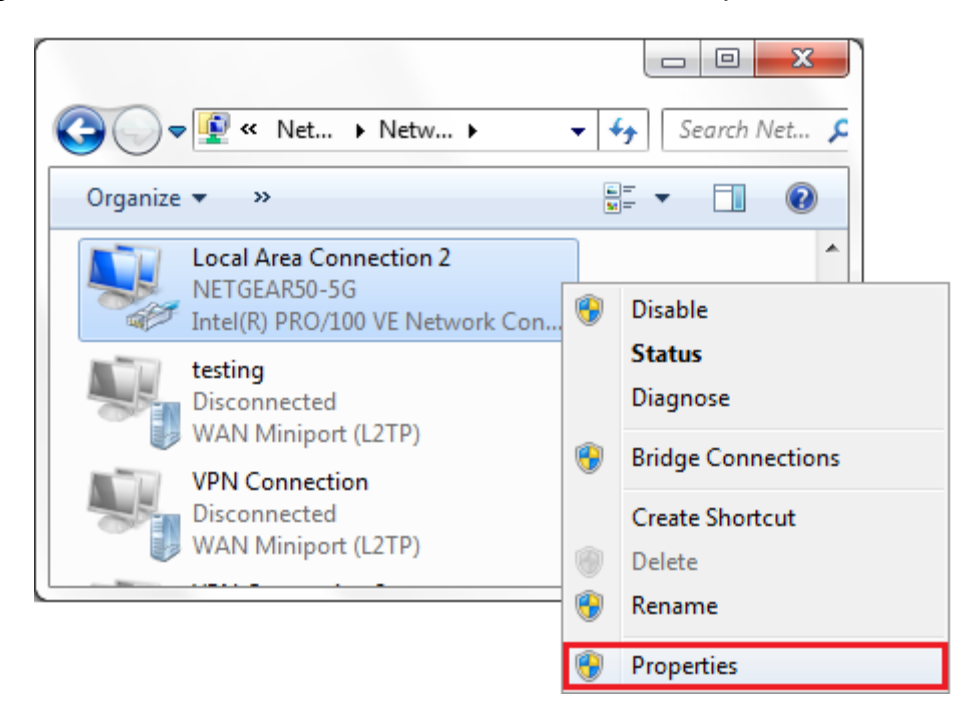

4. Select Internet Protocol Version 4 (TCP/IPv4) and click on Properties.

| Local Area Connection 2 Properties                                                                                           |
|----------------------------------------------------------------------------------------------------|
| Networking Sharing                                                                                                    |
| Connect using:                                                                                                    |
| Intel(R) PRO/100 VE Network Connection                                                                                       |
| Configure                                                                                                    |
| This connection uses the following items:                                                                                    |
| QoS Packet Scheduler                                                                                                    |
| File and Printer Sharing for Microsoft Networks                                                                              |
| General NDIS Protocol Driver                                                                                                 |
| Internet Protocol Version 6 (TCP/IPV6)     Internet Protocol Version 4 (TCP/IPV6)     Internet Protocol Version 4 (TCP/IPV6) |
| Internet Protocol Version 4 (TCP/IPV4)                                                                                       |
| Link-Layer Topology Discovery Mapper 1/0 Driver                                                                              |
| Eline-Layer Topology Discovery Nesponder                                                                                     |
|                                                                                                    |
| Install Uninstall Properties                                                                                                 |
| Description                                                                                                    |
| Transmission Control Protocol/Internet Protocol, The default                                                                 |
| wide area network protocol that provides communication                                                                       |
| across diverse interconnected networks.                                                                                      |
|                                                                                                    |
|                                                                                                    |
| OK Cancel                                                                                                    |

5. Select "Use the following IP address" and enter the IP address, Subnet Mask, Default Gateway, set DNS to automatic. Click OK and close the Local Area Connection properties window.

| Internet Protocol Version 4 (TCP/IPv4) Properties                                                                                                    |                     |  |  |  |
|----------------------------------------------------------------------------------------------------|---------------------|--|--|--|
| General                                                                                                    |                     |  |  |  |
| You can get IP settings assigned automatically if your network supports<br>this capability. Otherwise, you need to ask your network administrator<br>for the appropriate IP settings. |                     |  |  |  |
| Obtain an IP address automatically                                                                                                    |                     |  |  |  |
| Use the following IP address:                                                                                                    |                     |  |  |  |
| IP address:                                                                                                    | 192 • 168 • 123 • 1 |  |  |  |
| Subnet mask:                                                                                                    | 255.255.255.0       |  |  |  |
| Default gateway:                                                                                                    | 192.168.123.1       |  |  |  |
| Obtain DNS server address automatically                                                                                                    |                     |  |  |  |
| • Use the following DNS server add                                                                                                    | resses:             |  |  |  |
| Preferred DNS server:                                                                                                    | 8.8.8.8             |  |  |  |
| Alternate DNS server:                                                                                                    | 4 . 2 . 2 . 1       |  |  |  |
| 🔲 Vaļidate settings upon exit                                                                                                    | Ad <u>v</u> anced   |  |  |  |
|                                                                                                    | OK Cancel           |  |  |  |

Select "Obtain DNS server address automatically" and don't care about preferred and alternate DNS server.

You can now skip to the "How to connect to the ISP" section at the end of this document.

#### Windows 8 & 10 procedure:

1. Click Start Menu > Settings > Network & Internet

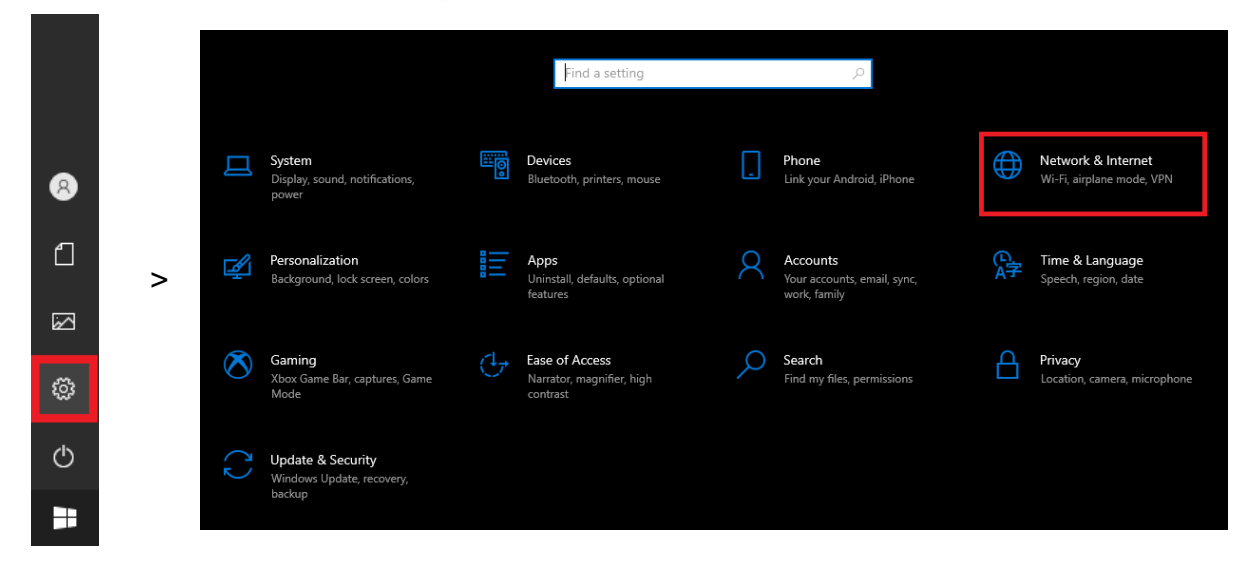

2. Click Change adapter options.

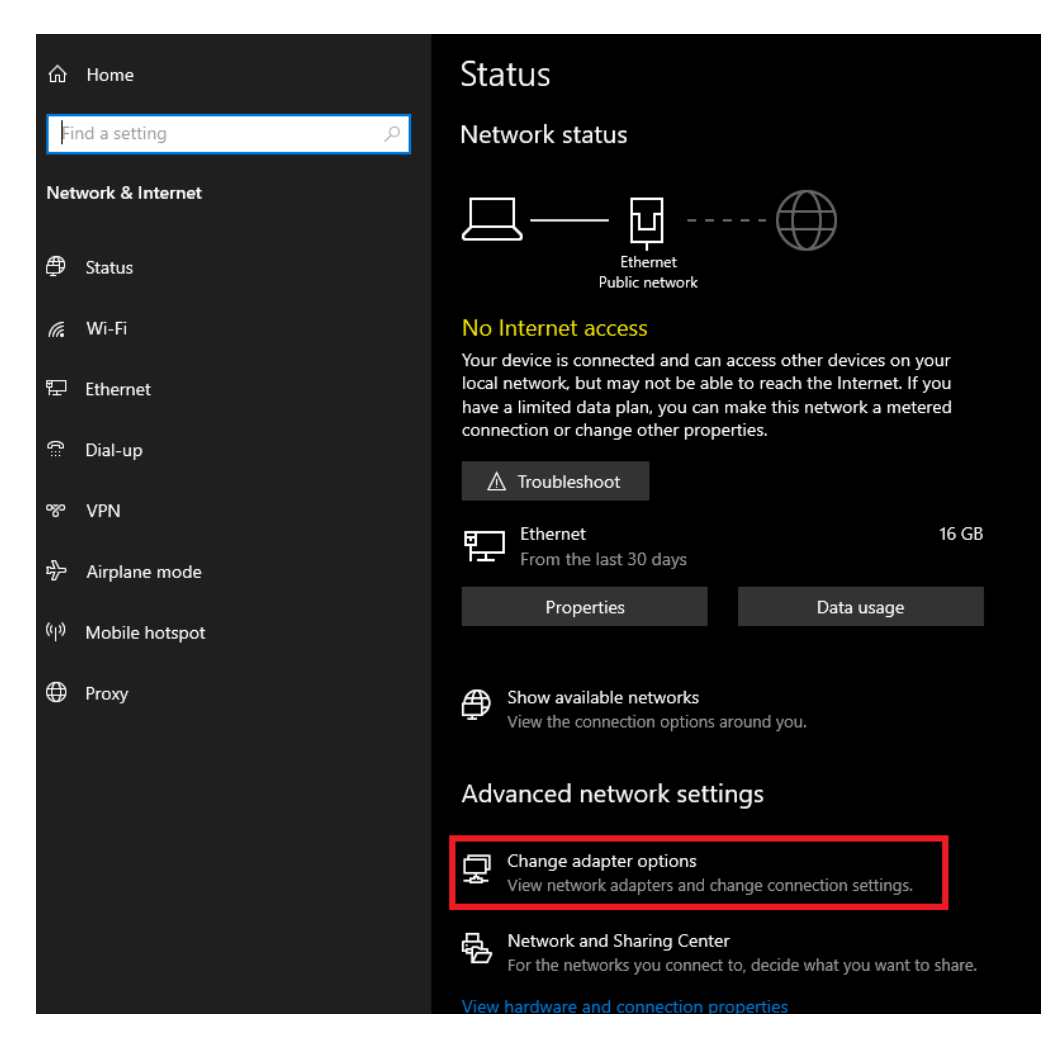

3. Right-click on Local Area Connection and click on Properties.

| 🔨 Network Connections                                                                                                    |                                                                                                 |                                    | - 0 | × |
|----------------------------------------------------------------------------------------------------|-------------------------------------------------------------------------------------------------|------------------------------------|-----|---|
| $\leftarrow$ $\rightarrow$ $\checkmark$ $\bigstar$ $\blacksquare$ Control Panel $ ightarrow$ Network and Internet                                             | Network Connections                                                                             |                                    |     | م |
| Organize 🔻 Disable this network device Diagnose this                                                                                                    | connection Rename this connection View status of this connection                                | Change settings of this connection |     | ? |
| Connexion réseau Bluetooth<br>Not connected<br>Bluetooth Dev<br>Status<br>Diagnose<br>Bridge Connections<br>Create Shortcut<br>Delete<br>Rename<br>Properties | net<br>un on identifié<br>Ethernet Connection I219-V Wi-Fi<br>Intel(R) Dual Band Wireless-AC 82 |                                    |     |   |

4. Select Internet Protocol Version 4 (TCP/IPv4) and click on Properties.

5. Select "Use the following IP address" and enter the IP address, the Subnet Mask and the Default Gateway. Click OK to close the Local Area connection properties window.

| Protocole Internet version 4 (TCP/IPv4) Properties                                                                                                    |                                    |   |  |  |  |
|----------------------------------------------------------------------------------------------------|------------------------------------|---|--|--|--|
| General                                                                                                    |                                    |   |  |  |  |
| You can get IP settings assigned automatically if your network supports<br>this capability. Otherwise, you need to ask your network administrator<br>for the appropriate IP settings. |                                    |   |  |  |  |
| Obtain an IP address automatical                                                                                                    | Obtain an IP address automatically |   |  |  |  |
| • Use the following IP address:                                                                                                    |                                    |   |  |  |  |
| IP address:                                                                                                    | 192 . 168 . 123 . 1                |   |  |  |  |
| Subnet mask:                                                                                                    | 255.255.255.0                      |   |  |  |  |
| Default gateway:                                                                                                    | 192 . 168 . 123 . 1                |   |  |  |  |
| Obtain DNS server address autom                                                                                                    | natically                          |   |  |  |  |
| • Use the following DNS server add                                                                                                    | resses:                            |   |  |  |  |
| Preferred DNS server:                                                                                                    | 8.8.8.8                            |   |  |  |  |
| Alternate DNS server:                                                                                                    | 4 . 2 . 2 . 1                      |   |  |  |  |
| Validate settings upon exit Advanced                                                                                                    |                                    |   |  |  |  |
|                                                                                                    | OK Cance                           | 1 |  |  |  |

Select "Validate settings upon exit" to apply settings right away.

You can now skip to the "How to connect to the ISP" section at the end of this document.

#### Mac OS X procedure:

1. Open System Preferences and click the Network panel icon.

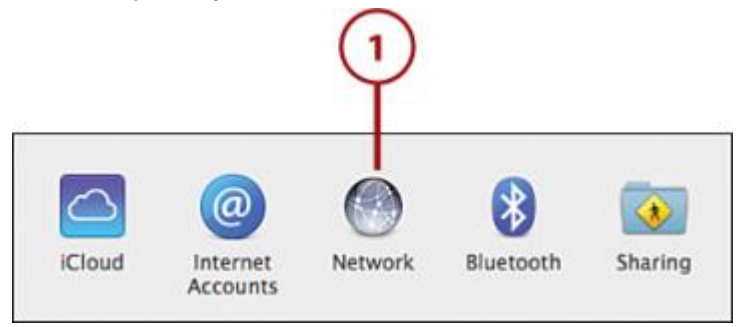

- 2. The network panel opens, showing all the available interfaces. Click the Ethernet interface.
- 3. Click the Advanced button to view the full manual interface for network settings.

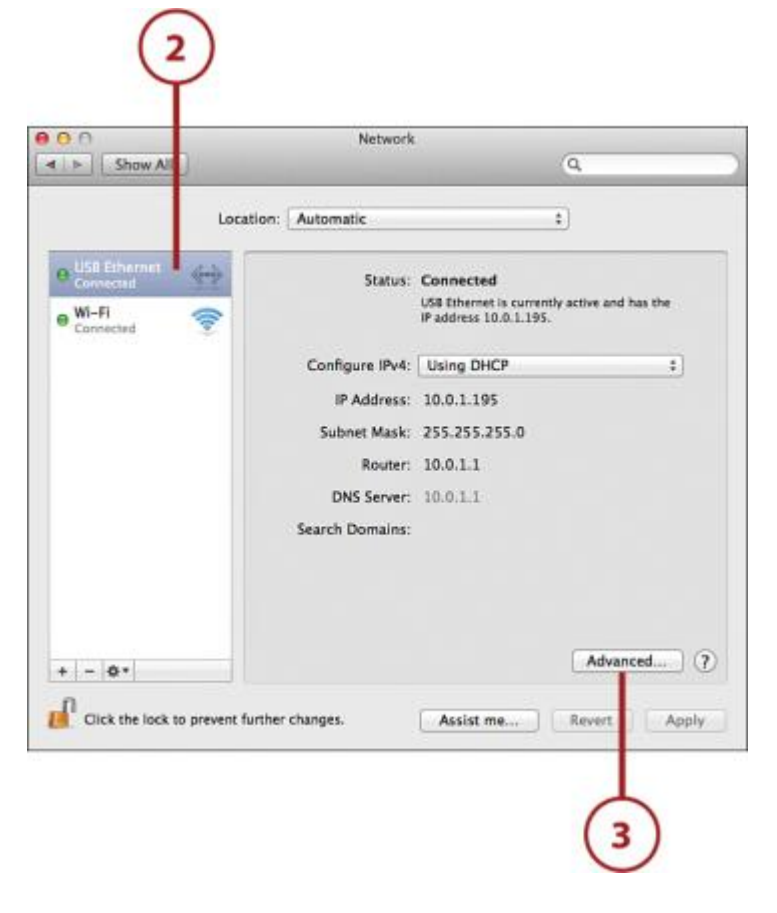

4. The Advanced configuration screen appears. Click TCP/IP in the button bar to access the common TCP/IP network settings.

5. Use the Configure IPv4 drop-down menu to change your settings to be configured Manually.

6. Enter the IP Address, Subnet Mask, and Router.

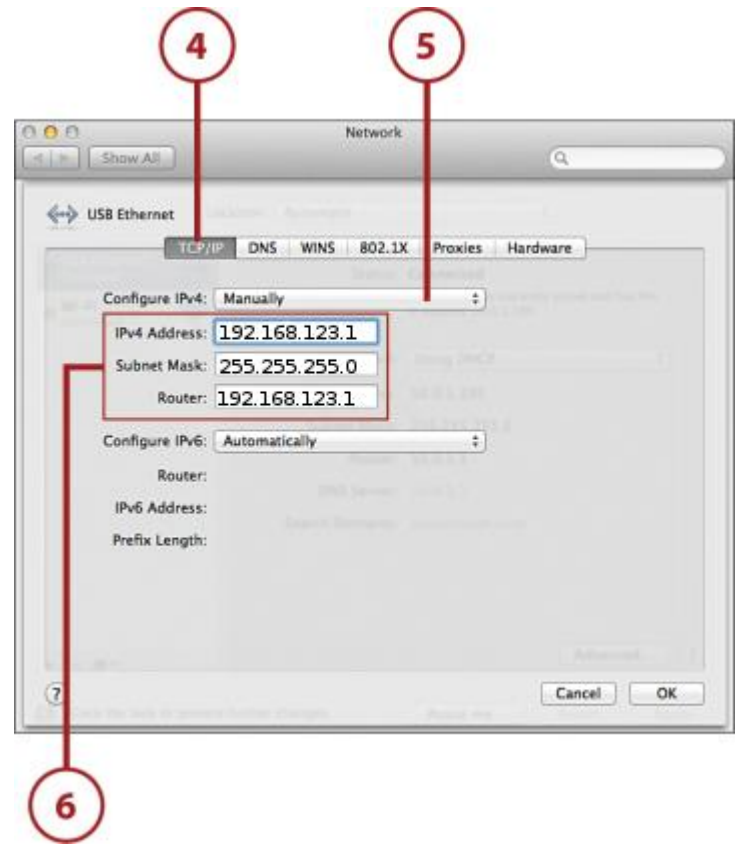

You can now skip to the "How to connect to the ISP" section at the end of this document.

### How to connect to the ISP

Now, plug an ETHERNET cable between the ISP and your laptop and wait a few secs. Open your browser and write the ISP's address IP: 192.168.123.252.

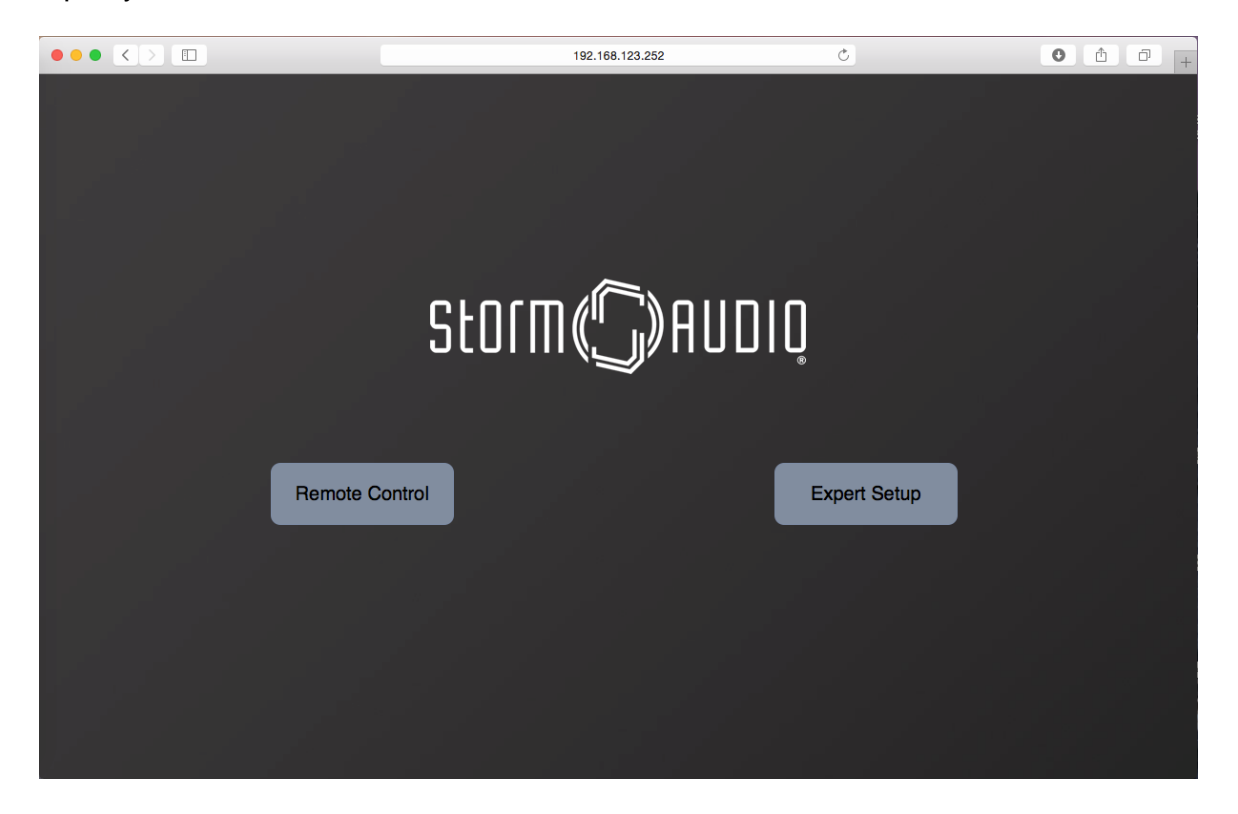